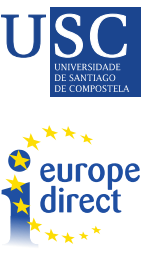

CENTRO DE ESTUDOS E DOCUMENTACIÓN EUROPEOS DA USC

# Find-eR

# Adrián Dolan García

## Junio de 2024

# Guía de uso

## CONTENIDOS

| 1. Introducción                                                                         | 3   |
|-----------------------------------------------------------------------------------------|-----|
| 2. Preguntas frecuentes                                                                 | 3   |
| 2.1. Preguntas generales                                                                | 3   |
| 2.1.2. ¿Puedo tener acceso a un diario o revista en concreto?                           | 3   |
| 2.1.3. ¿Están incluidos en el servicio de préstamo los libros relacionados con el EPSO? | ' 4 |
| 2.1.4. ¿Puedo renovar un préstamo?                                                      | 4   |
| 2.1.5. ¿Cuántas páginas de un libro electrónico puedo descargar/imprimir?               | 4   |
| 2.1.6. ¿Cuál es el horario de apertura de las salas de lectura?                         | 4   |
| 2.1.7. ¿Puedo sugerir suscripciones?                                                    | 4   |
| 2.2. Perfiles de usuario                                                                | 4   |
| 2.2.1. Perfil de usuario: Lectores externos                                             | 4   |
| 2.3. Préstamos interbibliotecarios                                                      | 5   |
| 3. Estructura de Find-eR, servicios y ejemplos de uso                                   | 6   |
| 3.1. Interfaz de inicio                                                                 | 6   |
| 3.1.1. "Ask a Librarian"                                                                | 8   |
| 3.1.2. "Journals"                                                                       | 9   |
| 3.1.3. "Databases"                                                                      | 11  |
| 3.1.4. "Collections"                                                                    | 12  |
| 3.1.5. "Find-eR Help"                                                                   | 14  |
| 3.2. Búsqueda                                                                           | 15  |
| 3.3. Ejemplo de uso                                                                     | 17  |
| 3.4. Búsqueda avanzada                                                                  | 29  |
| 3.5. Descargar un documento                                                             | 32  |
| 4. Visitas a la biblioteca de la Comisión                                               | 37  |

## 1. INTRODUCCIÓN

El propósito de este documento es proporcionar información y orientación sobre cómo utilizar la herramienta de búsqueda Find-eR ("Find Electronic Resources"), desarrollada por los servicios de la Biblioteca de la Comisión Europea.

"Find Electronic Resources" (FIND-eR) es una herramienta diseñada para la búsqueda de referencias bibliográficas a través de una interfaz única. Esta herramienta proporciona acceso a las colecciones de la Biblioteca de la Comisión. La Biblioteca de la Comisión es una fuente fundamental de información sobre las políticas de la UE, su historia y su integración. Los principales usuarios de la biblioteca son el personal que trabaja en la Comisión y en otras instituciones de la UE. Además, otros grupos de usuarios incluyen estudiantes universitarios, investigadores y bibliotecarios encargados de la gestión de préstamos entre bibliotecas.

Se pueden realizar búsquedas en diferentes bases de datos incluidas dentro de la propia página, con la opción de realizar la misma por categorías (bases de datos sobe política, derecho, ciencia y tecnología...).

Si se introducen los términos de la búsqueda en el cuadro de búsqueda se encontrará artículos pertinentes para su investigación, libros y otras publicaciones.

Se pueden utilizar filtros para una búsqueda más detallada. Por ejemplo, es posible que se desee ver sólo artículos de investigación de revistas especializadas.

Se puede usar cualquier ordenador de la Comisión en Bruselas o Luxemburgo para descargar publicaciones electrónicas.

También es posible buscar referencias en una base de datos específica.

A través de respuestas a preguntas comunes y un ejemplo de uso con capturas de pantalla de la interfaz web, esta guía tiene como objetivo explicar el funcionamiento de Find-eR y facilitar su acceso a todos los interesados.

## 2. PREGUNTAS FRECUENTES

Adaptadas de https://ec-europa-eu.libanswers.com/.

## 2.1. Preguntas generales

## 2.1.2. ¿Puedo tener acceso a un diario o revista en concreto?

• La biblioteca de la Comisión Europea está suscrita a numerosas revistas electrónicas y editoriales. Dichos recursos pueden ser encontrados en el catálogo Find-eR. En caso de no localizar lo que se necesita es posible contactar con la Biblioteca de la Comisión especificando lo que se busca para pueda ser solicitado desde la biblioteca a otras librerías.

## 2.1.3. ¿Están incluidos en el servicio de préstamo los libros relacionados con el EPSO?

 La Biblioteca de la Comisión no adquiere recursos para las oposiciones de la EPSO. Sin embargo, una selección de elementos relacionados con este tema están disponibles en Find-eR. Los artículos también se pueden consultar en la sala de lectura en Bruselas o Luxemburgo. El personal que no pertenezca a la Comisión debe solicitar acceso.

## 2.1.4. ¿Puedo renovar un préstamo?

• Se puede renovar el préstamo en la sección "Mis préstamos" de su cuenta en Find-eR. Sin embargo, algunos préstamos no se pueden renovar y deben de-volverse. Puede realizarse una nueva solicitud después.

## 2.1.5. ¿Cuántas páginas de un libro electrónico puedo descargar/imprimir?

• Los libros electrónicos están sujetos a DRM (gestión de derechos digitales, basada en derechos de autor) que difieren de un editor a otro. En cualquier caso, sólo se puede imprimir/descargar un número limitado de páginas por día.

## 2.1.6. ¿Cuál es el horario de apertura de las salas de lectura?

• Se puede comprobar horario y localización en este enlace:

## 2.1.7. ¿Puedo sugerir suscripciones?

 Pueden hacerse sugerencias a la biblioteca de su centro de documentación europeo mas cercano, que posteriormente será incluidas en caso de ser aprobada. Hay que tener en cuenta que existe un presupuesto anual y que el procedimiento de renovación llevado a cabo por la Biblioteca de la CE comienza en el último trimestre de cada año.

## 2.2. Perfiles de usuario

## 2.2.1. Perfil de usuario: Lectores externos

- La primera de las opciones para acceder al contenido de las colecciones de Find-eR como lector externo es a través de préstamos interbibiliotecarios de la Comisión a otras librerías. El proceso a seguir es explicado más abajo.
- Además del préstamo interbibliotecario existe la opción de ir a la propia sala de lectura de la Comisión en Bruselas y Luxemburgo, incluyéndose como lecto-

res externos los siguientes: estudiantes universitarios, personal académico y funcionarios de los estados miembros.

• Por último, para conseguir una tarjeta de lector de la biblioteca de la Comisión deberá enviar un correo electrónico a la Oficina de lectores externos en Bruse-las o Luxemburgo:

biblio-access@ec.europa.eu o eac-biblio-luxembourg@ec.europa.eu

- Para ello, se deberá proporcionar esta información 24 horas antes de la visita.
- 1. Apellido
- 2. Nombre
- 3. Fecha de nacimiento
- 4. Nacionalidad
- 5. País de residencia
- 6. Documento de identidad
- 7. Situación (por ejemplo, estudiante universitario o profesor universitario)
- 8. Organización (por ejemplo, el nombre de una empresa o universidad)
- 9. Teléfono
- 10. Email
- 11. Fecha prevista para la visita
- 12. Tema de investigación
- 13. Preferencias de idioma
- Por último, en caso de querer organizar una visita a las Bibliotecas tanto de Luxemburgo como de Bruselas es necesario enviar previamente un correo a la Oficina de lectores externos a los mismos correos antes mencionados.

## 2.3. Préstamos interbibliotecarios

 La Biblioteca de la Comisión atiende a toda solicitud de préstamos presentadas por las bibliotecas reconocidas y servicios de documentación. La Biblioteca no presta ningún material directamente a particulares. Para solicitar un préstamo, o usar los servicios del portal en línea de la Biblioteca de la Comisión fuera de su sede, debe ponerse en contacto con la biblioteca de su institución o con una biblioteca pública para organizar el préstamo del material en su nombre.

- Para ello las bibliotecas deberán solicitar el material a través del "Library and e-Resources Centre", que acepta solicitudes enviadas por correo electrónico (biblio-Ill@ec.europa.eu).
- Cabe destacar a mayores que cualquier préstamo de material realizado por las instituciones comunitarias es gratuito y tiene un plazo máximo de hasta 6 semanas.
- La oferta de materiales a disposición de dichas bibliotecas son:
  - LIBROS EMPRESOS: la mayor parte de los libros impresos en la Biblioteca de la Comisión pueden ser prestados. La biblioteca no presta el material limitado a su uso en la biblioteca o con una alta demanda por parte de sus propios usuarios.
  - 2. Publicaciones periódicas: no pueden ser prestadas. La biblioteca puede suministrar copias de artículos de publicaciones periódicas sujetas a la legislación de derechos de autor siempre que los términos y condiciones en los contratos de licencia lo permitan. Las solicitudes de fotocopias deben cumplir con la normativa actual del copyright y ser de naturaleza no comercial.
  - 3. E-BOOKS: no pueden ser prestados debido a las restricciones de licencia.

## 3. ESTRUCTURA DE FIND-ER, SERVICIOS Y EJEMPLOS DE USO

Dividiremos la explicación en dos partes, primero mostrando cómo explorar la página principal de la web y las opciones que nos da para luego profundizar en cómo hacer el mejor uso posible de las herramientas que nos ofrece la página.

## 3.1. Interfaz de inicio

En este apartado pasaremos a explicar, a través de las opciones aparecidas en la interfaz de inicio, las posibilidades que ofrece el buscador de la base de datos de Find-eR. Para ello explicaremos los menús desplegables que aparecen en la parte superior de la página (Ask a librarian, Journals, Databases, Collections y Find-eR Help) y el resto de opciones que nos ofrece.

Para comenzar, podremos seleccionar el idioma en el que se nos presentará la página, siendo los disponibles inglés y francés. Esta opción la encontraremos en el cuadro de diálogo que se abrirá al presionar los tres puntos de la parte superior derecha, tal y como podemos ver señalado en la ilustración 2. Una vez escogido el idioma pasaremos a explicar los desplegables:

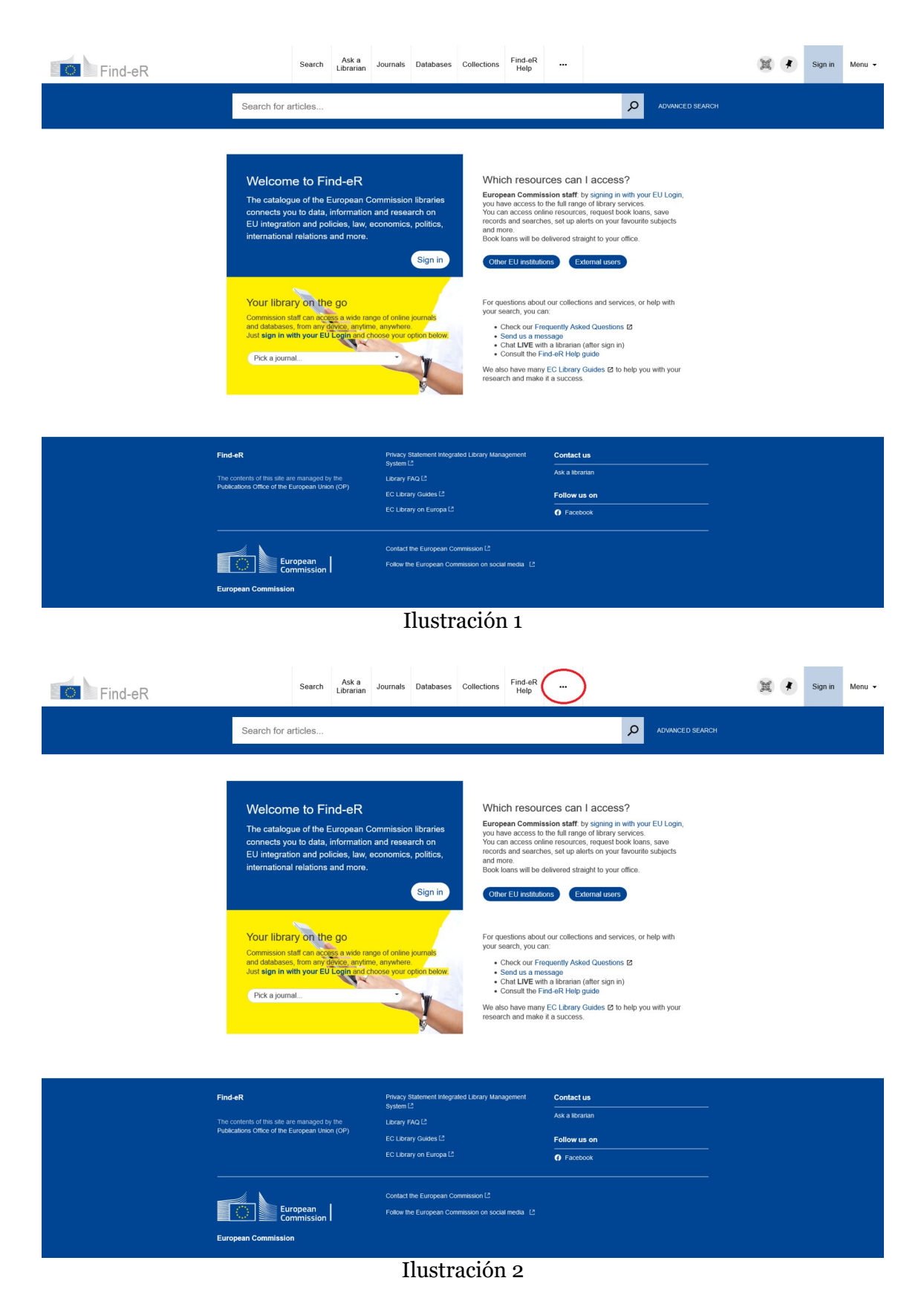

## 3.1.1. "Ask a Librarian"

| Find-eR | Search Librarian                                                                                                    | Journals Databases Co                                                                                                    | bllections Find-eR<br>Help                                                                                                    |                                                                                                    |                                                                                                    | M | 🕴 sig | an in Menu <del>-</del> |
|---------|----------------------------------------------------------------------------------------------------|----------------------------------------------------------------------------------------------------|----------------------------------------------------------------------------------------------------|----------------------------------------------------------------------------------------------------|----------------------------------------------------------------------------------------------------|---|-------|-------------------------|
|         | Search for journals                                                                                                    |                                                                                                    |                                                                                                    |                                                                                                    | ADVANCED SEARCH                                                                                                    |   |       |                         |
|         | Welcome to Find-eR<br>The catalogue of the European C<br>connects you to data, information<br>the information and policies, law, inter-<br>national relations and more.<br>More tibrary on the go<br>Commission staff can ecross a weld are<br>Port and the second second second second second<br>Just sign in with your EU confirmed<br>Pick a journal. | Commission libraries<br>and research on<br>economics, politics,<br>Sign in<br>Sign in<br>the of online journals<br>to anywhere<br>horse your option ballow. | Which resour<br>Burgean Commit<br>you have access to<br>You can access on<br>treads and search<br>and more.<br>Book loans will be c<br>Colure EU instant<br>For quasificants about<br>you can<br>Charle Unit search, you ca<br>Charles and the amp<br>Charl LVB wit<br>Consult the Ti<br>We also have many<br>research and make | traces can I acce<br>sion staff. by signed there<br>ine resources, request<br>es, set up alerts on yr<br>set up alerts on yr<br>external us<br>ons External us<br>t cur collections and s<br>m.<br>d cur collections and s<br>m.<br>d cur collections and s<br>m.<br>d cur collections and s<br>m.<br>d cur collections (cur cur<br>seage<br>a quenty Asked Quest<br>seage<br>in d a librarian (after sig<br>md-aR Help guide<br>it a success. | In with your EU Login,<br>y anvito, Surger,<br>t book loans, save<br>ur flavourite subjects<br>ur refraces,<br>ervices, or help with<br>lons to<br>n in)<br>3 to help you with your. |   |       |                         |
|         | Find-eR<br>The contents of this site are managed by the<br>Publications Office of the European Union (OP)                                                                                                    | Privacy Statement Integrated I<br>System [2]<br>Library FAQ [2]<br>EC Library Guides [2]<br>EC Library on Europa [2]                                        | Library Management                                                                                                    | Contact us<br>Ask a librarian<br>Follow us on<br>Facebook                                                                                                    |                                                                                                    |   |       |                         |
|         | European<br>Commission                                                                                                    | Contact the European Commis                                                                                                    | ssion (2<br>kion on social media (2                                                                                                    |                                                                                                    |                                                                                                    |   |       |                         |

#### Ilustración 3

La primera de las opciones es la de "Ask a Librarian" o "Pregunta a un bibliotecario", la cual nos sirve para hacer llegar nuestras dudas o solicitudes a los propios funcionarios de la institución. Para ello se nos abrirá el cuadro de diálogo que podemos observar en la Ilustración 4, el que deberemos completar con:

- 1. Asunto de la pregunta
- 2. Pregunta
- 3. Nombre
- 4. Correo electrónico
- 5. Además de poder completar la pregunta redactando en el cuadro de texto "Más Detalle/Explicación (Opcional)" que podemos observar en la Ilustración 4

| Asunto *                                                                                                    |                                                                                                    | cerca |
|----------------------------------------------------------------------------------------------------|----------------------------------------------------------------------------------------------------|-------|
| Seleccionar un                                                                                                    | 0                                                                                                    | ~     |
| Pregunta *                                                                                                    |                                                                                                    |       |
| Su pregunta o                                                                                                    | problema en pocas palabras                                                                                                    |       |
| Nombre *                                                                                                    |                                                                                                    |       |
| adsasdf                                                                                                    |                                                                                                    |       |
| Correo electrón                                                                                                    | nico *                                                                                                    |       |
|                                                                                                    |                                                                                                    |       |
| Más Detalle/Exp                                                                                                    | plicación (Opcional)                                                                                                    |       |
| ** TYPE AB                                                                                                    | SOVE THIS LINE **                                                                                                    |       |
| :                                                                                                    | Haga clic para elegir archivos o Arrastre aquí.                                                                                                    |       |
|                                                                                                    | Tamaño máximo del archivo: 20,0 MB Carardos archivos                                                                                                    |       |
| Procesamiento                                                                                                    | Tamaño máximo del archivo: 20,0 MB Carardos archivos de datos personales *                                                                                                    |       |
| Procesamiento<br>Estoy de acue<br>responder a n<br>declaración de                                                                                                    | Tamaño máximo del archivo: 20,0 MB Carardos archivos<br>de datos personales *<br>erdo con el tratamiento de mis datos personales con el fin de<br>ni pregunta. Estoy al tanto de las condiciones explicadas en las<br>privacidad.                                                                                        |       |
| <ul> <li>Procesamiento</li> <li>Estoy de acueresponder a no declaración de declaración de declaración d</li></ul> | Tamaño máximo del archivo: 20,0 MB Carardos archivos<br>de datos personales *<br>erdo con el tratamiento de mis datos personales con el fin de<br>ni pregunta. Estoy al tanto de las condiciones explicadas en la<br>privacidad.<br>nofilmación por correo electrónico de su envío.                                      | 1     |
| <ul> <li>Procesamiento</li> <li>Estoy de acueresponder a no declaración de</li> <li>Reciba una color compositiva con consistencia de la consecta de la consecta de la conseconsecta de la consecta de la consecta de la consecta de la con</li></ul>     | Tamaño máximo del archivo: 20.0 MB Carardos archivos<br>de datos personales *<br>erdo con el tratamiento de mis datos personales con el fin de<br>ni pregunta. Estoy al tanto de las condiciones explicadas en la<br>e privacidad.<br>nnifimación por correo electrónico de su envío.<br>:ados con * son requeridos.     | 1     |
| <ul> <li>Estoy de acueresponder an odeclaración de el cos campos mare</li> <li>Envie su pregu</li> </ul>                                                                                                    | Tamaño máximo del archivo: 20,0 MB Carardos archivos<br>de datos personales *<br>erdo con el tratamiento de mis datos personales con el fin de<br>ni pregunta. Estoy al tanto de las condiciones explicadas en la<br>privacidad.<br>antimación por correo electrónico de su envío.<br>cados con * son requeridos.<br>nta |       |

Ilustración 4

## 3.1.2. "Journals"

En este apartado encontraremos una herramienta de búsqueda específica para las revistas, pudiendo realizar la búsqueda con el ISSN o ISBN relacionado al artículo, o mediante los filtros y métodos de búsqueda que ofrece la página y que explicaremos más adelante.

Una vez hacemos clic sobre la opción se nos abre el buscador donde se nos presentan distintas opciones para realizar la búsqueda:

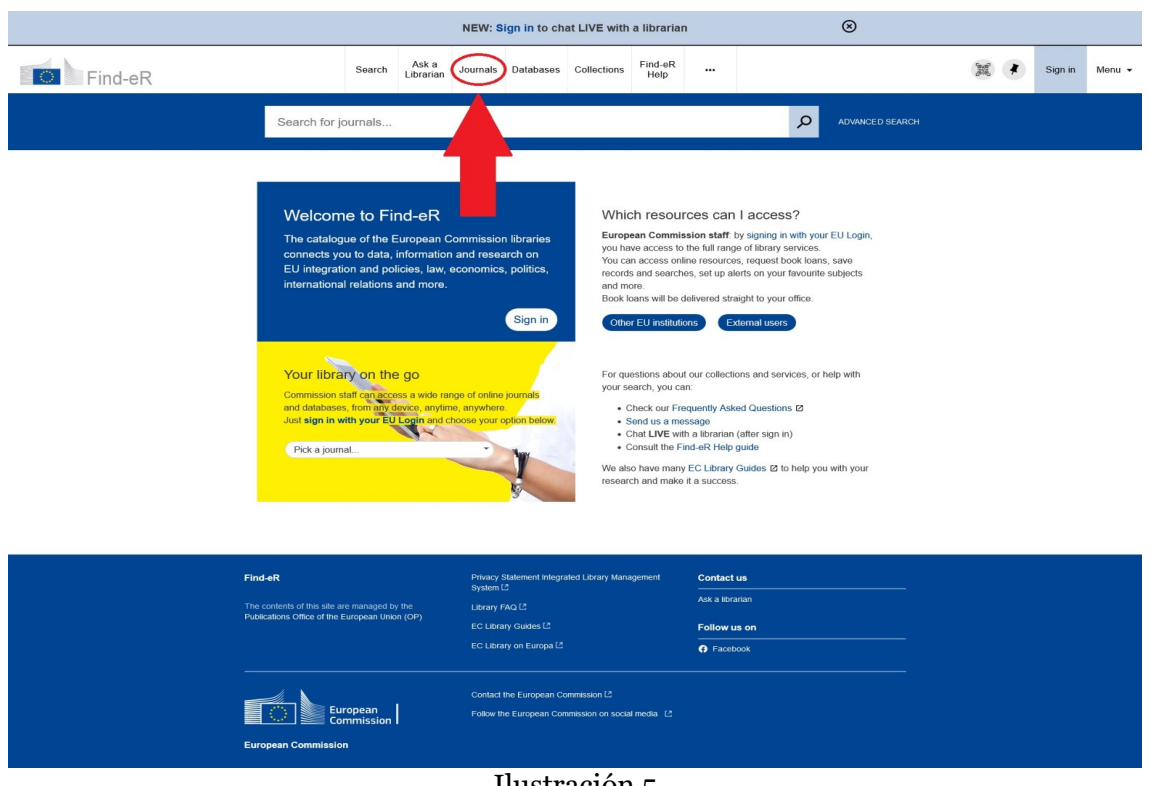

Ilustración 5

- Por título o nombre de la revista en el buscador. 1.
- 2. Por ISSN o ISBN.
- 3. A través del buscador de artículos por categoría situado a la izquierda.

| Find-eR                                                                                                    |                                                                                  | Search                                                       | Ask a<br>Librarian                         | Journals                                                                       | Databases                                                                                                   | Collections                           | Find-eR<br>Help |                                          |                     | ( | M # | Sign in | Menu 👻 |
|----------------------------------------------------------------------------------------------------|----------------------------------------------------------------------------------|--------------------------------------------------------------|--------------------------------------------|--------------------------------------------------------------------------------|----------------------------------------------------------------------------------------------------|---------------------------------------|-----------------|------------------------------------------|---------------------|---|-----|---------|--------|
|                                                                                                    | Journal Search E                                                                 | Enter title                                                  | or ISSN                                    |                                                                                |                                                                                                    |                                       |                 |                                          | Q                   |   |     |         |        |
| Journals by category<br>Arts. Architecture & Applied<br>Arts<br>Business & Economics<br>Business & Economics<br>Business & Economics<br>Business & Applied<br>Sciences<br>Heath & Biological Sciences<br>Heath & Biological Sciences<br>Heath & Biological Sciences<br>Heath & Biological Sciences<br>Language & Literatures<br>Language & Literatures<br>Language & Literatures<br>Languages & Literatures<br>Languages & Religion<br>Philosoph Religion<br>Phylosoph Religion<br>Phylosoph Religion | Search for jou<br>Use the following opt<br>- Enter a journal<br>- Use the Journa | Imals<br>title in the st<br>title in the st<br>lis by catego | iournals:<br>earch box.<br>iny option to t | arowse journ                                                                   | als by category                                                                                             | e.                                    |                 |                                          |                     |   |     |         |        |
|                                                                                                    | Find eR<br>The contents of this site are<br>publications Office of the E         | e managed by<br>uropean Unio<br>ropean mmission              | / Ine<br>n (OP)                            | Privacy<br>System<br>Library I<br>EC Libra<br>EC Libra<br>Contact<br>Fotiow ti | Statement Integra<br>3<br>RQ (2<br>Iny Guides (2<br>Iny on Europa (2<br>the European Cor<br>ie European Cor | ommission (2<br>nmmission on social i | ement           | Contact us<br>Ask a librari<br>Follow us | s<br>an<br>on<br>ok |   |     |         |        |
|                                                                                                    |                                                                                  |                                                              |                                            | Ι                                                                              | lustr                                                                                                    | ación                                 | 6               |                                          |                     |   |     |         |        |

## 3.1.3. "Databases"

En esta opción encontraremos un buscador específico de las distintas bases de datos integradas en el Find-eR.

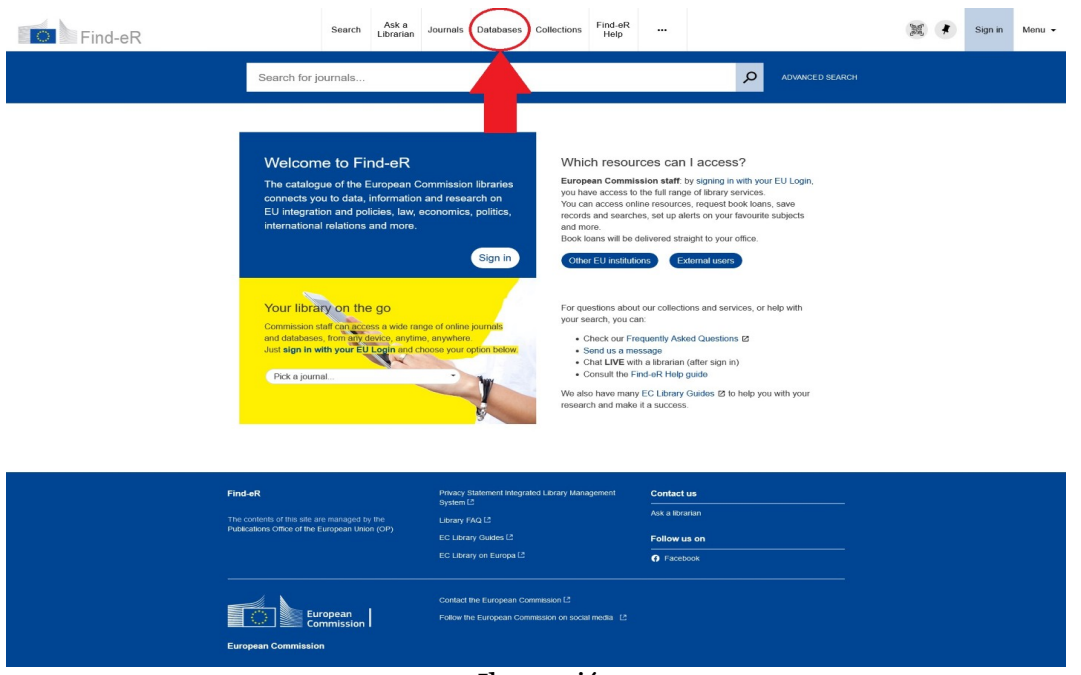

Ilustración 7

De nuevo encontramos varias opciones:

- 1. Buscar por nombre de la base de datos
- 2. Buscar por categoría o tema de la base de datos.

## 3.1.4. "Collections"

En este apartado se nos dará acceso a las distintas colecciones incluidas en la base de datos de Find-eR, opción que encontraremos en el desplegable señalado en la Ilustración 8.

| Find-eR | Search Ask a<br>Librarian                                                                                                    | Journals Databases Co                                                                                        | llections Find-eR<br>Help                                                                                                    |                                                                                                    |                                    | (Proj. | foga | Sign in | Menu 👻 |
|---------|----------------------------------------------------------------------------------------------------|----------------------------------------------------------------------------------------------------|----------------------------------------------------------------------------------------------------|----------------------------------------------------------------------------------------------------|------------------------------------|--------|------|---------|--------|
|         | Search for journals                                                                                                    |                                                                                                    |                                                                                                    | م                                                                                                    | ADVANCED SEARC                     | н      |      |         |        |
|         | Welcome to Find-eR<br>The catalogue of the European of<br>connects you to data, informatio<br>EU integration and policies, law,<br>international relations and more. | Commission libraries<br>n and research on<br>economics, politics,<br>Sign in                                 | Which resour<br>European Commit<br>you have access to<br>You can access on<br>records and search<br>and more.<br>Book loans will be or<br>Other EU Institute | rcces can I access?<br>salon staff by spring in with your<br>the tail range of tainy services<br>ine resources, request book here<br>es, set up alerts on your trevourte<br>set up alerts on your trevourte<br>salevered straight to your office.<br>ons | r EU Login,<br>s, save<br>subjects |        |      |         |        |
|         | Your library on the go<br>Commission start connectors a work in<br>and databases, from any device, anyle<br>Just sign in with your EU Contrant<br>Pick a journal     | inge of online journels<br>me, anywhere<br>theorem your option below.                                        | For questions abou<br>your search, you ca<br>Check our Fre<br>Sond us a me<br>Chat LIVE wit<br>Consult the Fi<br>We also have many<br>research and make      | t our collections and services, or l<br>m:<br>sequently Asked Questions @<br>seage<br>has higher and a sign in)<br>and a R Holg puido<br>A CE Library Guides @ to help you<br>it a success.                                                              | help with<br>u with your           |        |      |         |        |
|         | Find-eR<br>The contents of this site are narraged by the<br>Publications Office of the European Union (OP)                                                           | Privacy Statement Integrated L<br>System C<br>Library FAQ C<br>EC Library Guides C<br>EC Library on Europa C | ibrary Management                                                                                                    | Contact us<br>Ask a Ibrarian<br>Follow us on<br>Facebook                                                                                                    |                                    |        |      |         |        |
|         | European<br>Commission                                                                                                    | Contact the European Commiss                                                                                 | sion 년<br>on on social media 년                                                                                                    |                                                                                                    |                                    |        |      |         |        |

Ilustración 8

Una vez dentro encontramos el buscador por categoría y título además de la presentación de las 4 principales sub-colecciones disponibles, las cuales son:

- 1. Cápsula del tiempo de la CE.
- 2. Oficina de publicaciones de la UE.
- 3. Pensadores relevantes para la UE.
- 4. Migración y demografía.

Por último también encontramos la opción de elegir el orden de aparición de resultados según su relevancia o título.

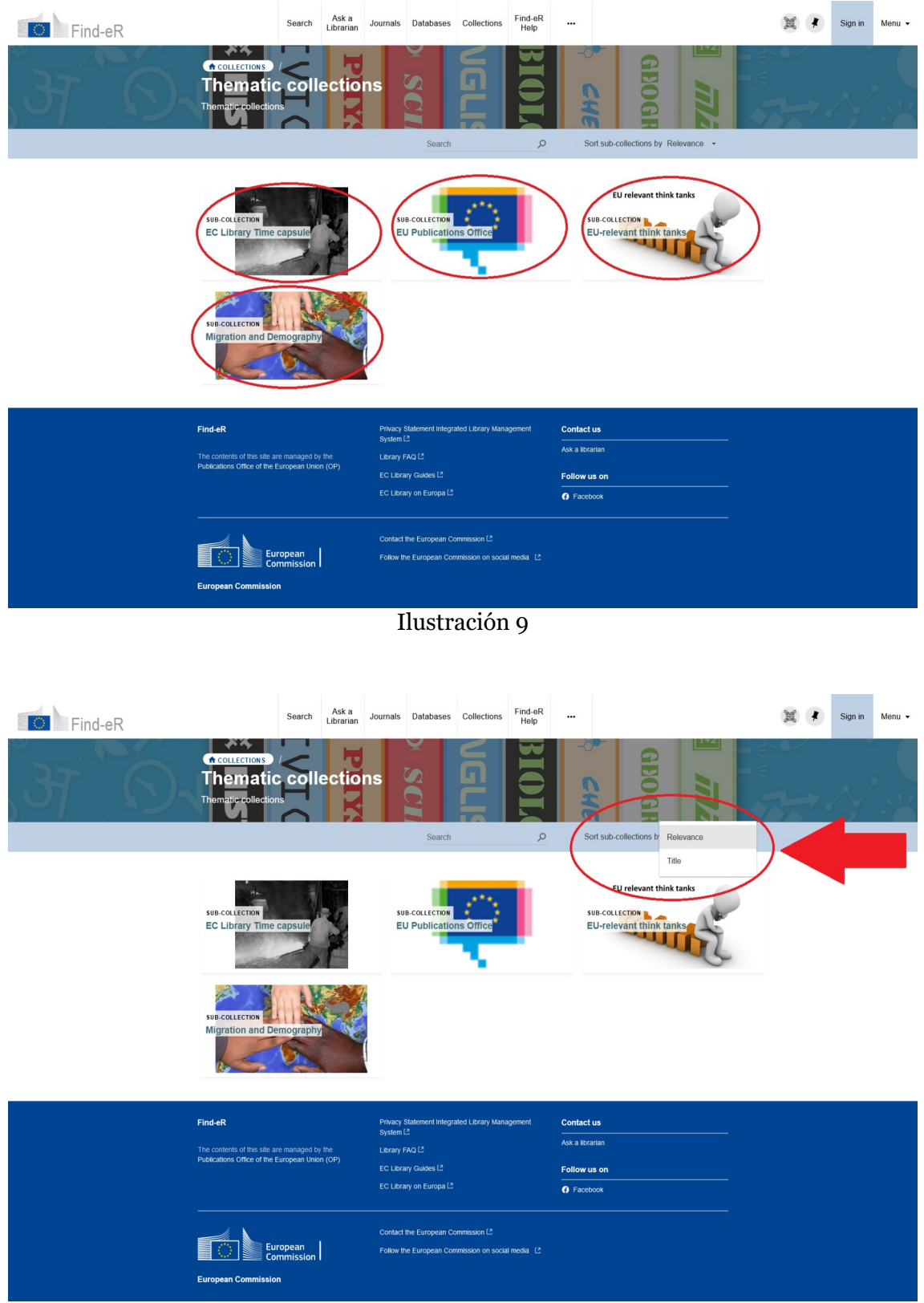

Ilustración 10

## 3.1.5. "Find-eR Help"

La última de las opciones en la parte superior de la interfaz (Ilustración 11) es la de "Find-eR Help":

|         |                                                                                                    |                                                                                    | NEW:                                                                             | Sign in to ch                                       | at LIVE with a librariar                                                                                                    | n                                                                                                    | ۲                                                                                                    |   |         |        |
|---------|----------------------------------------------------------------------------------------------------|------------------------------------------------------------------------------------|----------------------------------------------------------------------------------|-----------------------------------------------------|----------------------------------------------------------------------------------------------------|----------------------------------------------------------------------------------------------------|----------------------------------------------------------------------------------------------------|---|---------|--------|
| Find-eR |                                                                                                    | Search Ask<br>Libra                                                                | a Journals                                                                       | Databases                                           | Collections Find-eR<br>Help                                                                                                    |                                                                                                    |                                                                                                    | * | Sign in | Menu 👻 |
|         | Search for revi                                                                                                    | iews                                                                               |                                                                                  |                                                     |                                                                                                    | •                                                                                                    | ADVANCED SEARCH                                                                                                    |   |         |        |
|         | Welcome<br>The catalogue<br>connects you t<br>EU integration<br>international re<br>Your library<br>Commission staff | to Find-e<br>of the Europe<br>to data, inform<br>and policies, I<br>plations and m | R<br>an Commission<br>tition and rese<br>aw, economic<br>re.<br>e range of onlin | on libraries<br>sarch on<br>s, politics,<br>Sign in | Which resour<br>Furgeran Cormit<br>you have access on<br>you an access on<br>records and search<br>and more.<br>Book leans will be o<br>Other EU instituté<br>For questions abour<br>your search, you ca | rces can I ac<br>ssion staff: by sign<br>the full range of lik<br>inor resources, req<br>es, set up alerts or<br>delivered straight to<br>ons External<br>t our collections an<br>in. | ccess?<br>ang in with your EU Login,<br>and sanvices.<br>save<br>by your favourie subjects.<br>by your offlice.<br>unders |   |         |        |
|         | and databases, fr<br>Just <b>sign in with</b><br>Pick a journal                                                      | rom any device, a<br>your EU Login (                                               | nytime, anywher<br>nd choose your                                                | re.<br>option below.                                | Check our Fr<br>Send us a me<br>Chat LIVE with<br>Consult the Fi<br>We also have many<br>research and make                                                                                               | equently Asked Qu<br>issage<br>Ih a librarian (after<br>ind-eR Help guide<br>y EC Library Guide<br>it a success.                                                                      | estions 12<br>sign in)<br>s 12 to help you with your                                                                      |   |         |        |
| F       | find-cR<br>he contents of this site are m<br>ublications Office of the Euro                                          | nanaged by the opean Union (OP)                                                    | Privacy<br>System<br>Library<br>EC Lib                                           | Statement Integra<br>I 년<br>FAQ 년<br>rary Guides [2 | rled Library Management                                                                                                    | Contact us<br>Ask a librarian                                                                                                    |                                                                                                    |   |         |        |
|         |                                                                                                    |                                                                                    |                                                                                  |                                                     |                                                                                                    | Facebook                                                                                                    |                                                                                                    |   |         |        |
| i       | Europ<br>Commission                                                                                                  | pean<br>nission                                                                    | Contac                                                                           | t the European Co                                   | mmission (2<br>mission on social media (2                                                                                                    |                                                                                                    |                                                                                                    |   |         |        |

Ilustración 11

El desplegable nos lleva a la siguiente interfaz:

| <br>European<br>Commission                                                                                                    | C Library Guides                                                                                                    | Search : this guide ~ Key                                                    | words                                                   | ٩ |
|----------------------------------------------------------------------------------------------------|----------------------------------------------------------------------------------------------------|------------------------------------------------------------------------------|---------------------------------------------------------|---|
| EC Library Guides / Find-eR Help / Introdu                                                                                                    | iction to Find-eR                                                                                                    |                                                                              |                                                         |   |
| Find-eR Help: Inti                                                                                                    | roduction to Find-eR                                                                                                    |                                                                              |                                                         |   |
| Introduction to Find-eR Simple Search Actions on records Tagging Search Result What is Find-eR                                                                                                    | Advanced Search Personalizing Search Results Results Merri<br>My Library Card                                                                                                    | ing Saving and managing alerts                                               | Saving and managing records                             |   |
| FIND-ER<br>Search for (e)books, journals, article                                                                                                    | es and more                                                                                                    | م پا                                                                         | SEARCH                                                  |   |
| Find-eR is the search engine or discove<br>Through Find-eR, you can search for an                                                                                                    | ary tool of the European Commission Libraries network.<br>rticles, books, databases, journals and other materials and                                                                                                    | ask for them if you are an autho                                             | orized user.                                            |   |
| <br>Last Updated: Nov 19, 2023 5:09 PM URL: https://er                                                                                                    | -surspa-su libguides comFinit-R, Guide   🖨 Mitt Page                                                                                                    |                                                                              |                                                         |   |
| EC Library on: C<br>• Europa<br>• Facebook                                                                                                    | ther links: Find-eR - Explore the collections of the European Commision Publications Office of the European Union (OP) Access to Commission decompate                                                                                                    | •<br>Ibraries •                                                              | All Guides: A-Z<br>Ask a Librarian<br>LibGuides login 🖨 |   |
| My intraccomm B  The resources listed in the EC Library Guides d  The EC Library Guides are not exhaustive. The f  Access to resources EC staff has bill access to EC Library resources EU publications and documents are available to | <ul> <li>Access to commission documents</li> <li>on an accessarily represent the positions, policies or opinions of the EU J<br/>alfered FC Likney inscurses can be discovered in the Finds RC catalog</li> <li>Other users should contact their local likney for access.</li> <li>everyone on the website of the Publications Office of the European Union</li> </ul> | institutions and bodies.<br>gue.<br>n or in document registers of EU institu | tions.                                                  |   |

Ilustración 12

En ella encontraremos distintas pestañas que nos dirigen a apartados donde se explica el funcionamiento de la propia página. Las opciones disponibles (tal y como podemos ver en la Ilustración 13) son:

- 1. Introducción a Find-eR: Una breve explicación de la página y como usarla.
- 2. Búsqueda simple: Explica los criterios y características disponibles en el buscador.
- 3. Búsqueda avanzada: Profundiza a mayores en los criterios de búsqueda disponibles.
- 4. Personalización de los resultados de la búsqueda: Explicación de los filtros y opciones de búsqueda a la hora de enseñar los resultados.
- 5. Filtrado de resultados: Muestra como separar sólo los resultados deseados.
- 6. Guardar y gestionar alertas: Explica el funcionamiento de las alertas y las opciones que ofrece.
- 7. Guardar y gestionar expedientes: Explica el funcionamiento de los expedientes disponibles y las opciones que ofrece.
- 8. Acciones disponibles en expedientes: Consta de una explicación de las acciones que podemos llevar a cabo en los artículos que tengamos guardados.
- 9. Poner etiquetas en búsquedas: Enseña cómo clasificar las distintas búsquedas según los intereses del usuario.
- 10. Mi cuenta: Breve explicación de las acciones disponibles una vez es creada la cuenta en Find-eR.

## 3.2. Búsqueda

En cuanto a las herramientas de búsqueda de que disponemos, cabe destacar los múltiples parámetros y filtros que podemos usar a la hora de encontrar los artículos o ítems en los que estemos interesados.

Para realizar una búsqueda en la base de datos Find-eR se pueden utilizar criterios como:

• Operadores booleanos ("AND", "OR", "NOT").

| Find-eR                                                                                                    | Search                                        | Ask a<br>Librarian                                                                      | Journals                                                      | Databases                                        | Collections                                  | Find-eR<br>Help                   |                          |       |     |       |           |  | * | Sign in | Menu 👻 |
|----------------------------------------------------------------------------------------------------|-----------------------------------------------|-----------------------------------------------------------------------------------------|---------------------------------------------------------------|--------------------------------------------------|----------------------------------------------|-----------------------------------|--------------------------|-------|-----|-------|-----------|--|---|---------|--------|
| refugee                                                                                                    | a "AND" euro                                  | pe                                                                                      |                                                               |                                                  |                                              |                                   | ×                        | Ali   | Q   | ADVAN | CED SEARC |  |   |         |        |
| Rafine my results Sort by Relevance   Resource Type   T Book (72) Articles (28) Conference Proceedings (27) Show More New Records                                                                                                    | 0 selected PA                                 | GE 1 1-10 of<br>ng immigr<br>g newcom<br>lan, author.<br>ın, England :<br>able Online [ | ants and r<br>ers in the<br>Routledge; 2                      | efugees in C<br>media and p                      | sonalize<br>Central Europ<br>political aren: | pe : politici<br>as               | sing and                 |       | 6   |       |           |  |   |         |        |
| New From Last Months           Creation Date ~         Image: Creation Date ~         Image: Cr | BOOK<br>Interci<br>Johnsto<br>New Yo          | ultural chai<br>nse to the l<br>ne Young, To<br>rk, New York<br>able Online [           | lenges for<br>anguage l<br>ny, author.<br>: Routledge;<br>3 > | the reinteg<br>earning nee<br>2022               | ration of dis<br>ds of <mark>refuge</mark>   | placed pro<br>es in Europ         | fessional:<br>De         | s : a | 2 6 |       |           |  |   |         |        |
| Library v 3<br>Journal Title v 3<br>Availability v 2<br>Digital Collection v<br>Collection v                                                                                                    | BOOK<br>The In<br>Inclus<br>Sobcza<br>Abingdo | tegration of<br>ion and Ex<br>k-Szelc, Karo<br>in, England :<br>able Online (           | f Refugee<br>clusion Pr<br>ina, editor.; f<br>Routledge; 2    | s in the Edu<br>actices<br>Pachocka, Mar<br>1024 | cation and L<br>ta, editor.; Szała           | <b>abour Mar</b><br>ańska, Justyn | kets : Bet<br>a, editor. | ween  | 20  | * *   |           |  |   |         |        |

Ilustración 13

• Filtros para acotar resultados (p. ej. por año) seleccionables en el lado izquierdo de la página de resultados.

| Find-eR                                                                                                    | Search Ask a Lbranan Journals Databases Collections Find-eR Help                                                                                                    | Sign in Menu 🗸 |
|----------------------------------------------------------------------------------------------------|----------------------------------------------------------------------------------------------------|----------------|
|                                                                                                    | refugees X AI - P ADVACED SEARCH                                                                                                    |                |
| Refine my results<br>Sort by Relevance *                                                                               | O selected PAGE 1 1-10 of 178,550 Results *  Personalize                                                                                                    |                |
| Resource Type ^<br>Articles (73,55)<br>Book Chapters (55,080)<br>Books (21,624)<br>Show More                           | Image: Section of the section of the section of t |                |
| New Keckords ~<br>New From Last Week<br>New From Last Month<br>New From Last 3 Months<br>Creation Date ~<br>Language ~ | 2       Book         ************************************                                                                                                    |                |
| Author V<br>Library V<br>Journal Title V<br>Availability V<br>Digital Collection V                                     | 3 Book Hernite Heelth of Refugees Etiology and Treatment Emmodungs, Poul M. G. Chama: Springer International Publishing : Imprint: Springer, 2023                                                                                                    |                |
| Collection ~                                                                                                    | Ilustración 14                                                                                                    |                |

• Buscar por diferentes nombres, introduciendo las palabras clave en el cuadro de búsqueda o haciendo clic en una de las letras.

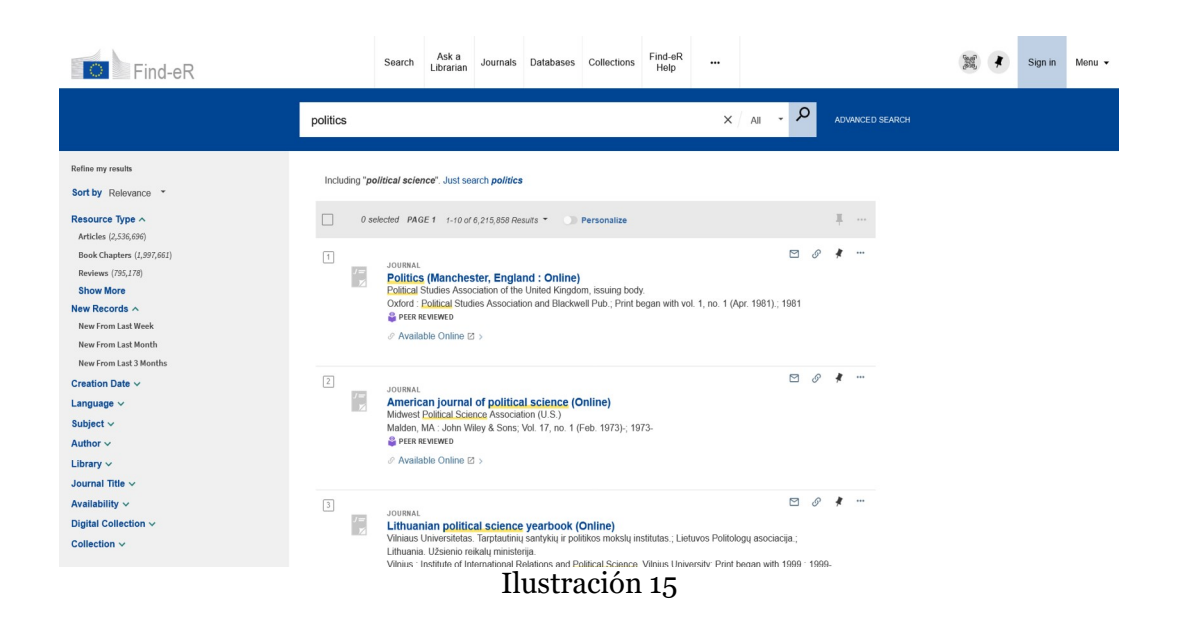

## 3.3. Ejemplo de uso

En este apartado, para mostrar de manera explícita el funcionamiento de la página, realizaremos una serie de búsquedas usando las opciones de las que dispone la página.

| Find-eR                                                                                 |                 | Search                                              | Ask a<br>Librarian                                                           | Journals                                                | Databases                                                                  | Collections                              | Find-eR<br>Help                   |                           |       |                   |     |       |        | (B)SE | * | Sign in | Menu 👻 |
|-----------------------------------------------------------------------------------------|-----------------|-----------------------------------------------------|------------------------------------------------------------------------------|---------------------------------------------------------|----------------------------------------------------------------------------|------------------------------------------|-----------------------------------|---------------------------|-------|-------------------|-----|-------|--------|-------|---|---------|--------|
|                                                                                         | refugees        |                                                     |                                                                              |                                                         |                                                                            |                                          |                                   | ×                         | Ali 👻 | Q                 | ADV | ANCED | SEARCH |       |   |         |        |
| Refine my results<br>Sort by Relevance *<br>Resource Type ^                             | 0 s             | elected PAG                                         | E 1-10 of                                                                    | 176,127 Resu                                            | uts 🔹 🕥 P                                                                  | ersonalize                               |                                   |                           |       | <b>•</b> <i>•</i> | +   |       |        |       |   |         |        |
| Articles (79,187)<br>Book Chapters (53,134)<br>Books (21,418)<br>Show More              | Maine<br>Brance | Making<br>Kapoor, I<br>Oxford, U<br>& Availa        | refugees<br>Ria, 1992- au<br>Jnited Kingdo<br>Ible Online D                  | <b>in India</b><br>thor.<br>em : Oxford I<br>I >        | Jniversity Pres                                                            | s; 2022                                  |                                   |                           |       |                   |     |       |        |       |   |         |        |
| New Frontiast Week<br>New From Last Month<br>Creation Date ~<br>Language ~<br>Subject ~ | 2               | BOOK<br>The Int<br>Inclusion<br>Sobczak<br>Abingdor | egration o<br>on and Exe<br>-Szelc, Karol<br>n, England : f<br>ible Online P | Refugee:<br>Lusion Pr<br>na, editor.; F<br>Routledge; 2 | <mark>s in the Edu<br/>actices</mark><br><sup>2</sup> achocka, Mart<br>024 | <b>cation and L</b><br>a, editor.; Szała | <b>abour Mar</b><br>ańska, Justyn | kets : Betw<br>a, editor. | veen  | 0                 | *   |       |        |       |   |         |        |
| Author v<br>Library v<br>Journal Title v<br>Availability v<br>Digital Collection v      | 3<br>Mend Robb  | BOOK<br>Mental<br>Emmelka<br>Cham : S<br>Ø Availa   | Health of J<br>amp, Paul M.<br>Springer Inter<br>bble Online D               | Refugees<br>G.<br>national Pub                          | Etiology and                                                               | d Treatment<br>t: Springer, 202          | 23                                |                           |       | 0                 | *   |       |        |       |   |         |        |
|                                                                                         | 4<br>/=<br>×    | JOURNAL<br>World I                                  | efugee su                                                                    | rvey : a<br>seekers                                     | n annual as<br>and internal<br>USTR                                        | sessment of<br>Action                    | conditions                        | affecting                 |       | •                 | *   |       |        |       |   |         |        |

Tomemos como ejemplo una búsqueda sobre el tema de los refugiados en la página de Find-eR.

• Cuando aplicamos uno de los filtros antes mencionados (el de año), notamos que hay diferencias entre los resultados obtenidos sin el filtro y con él.

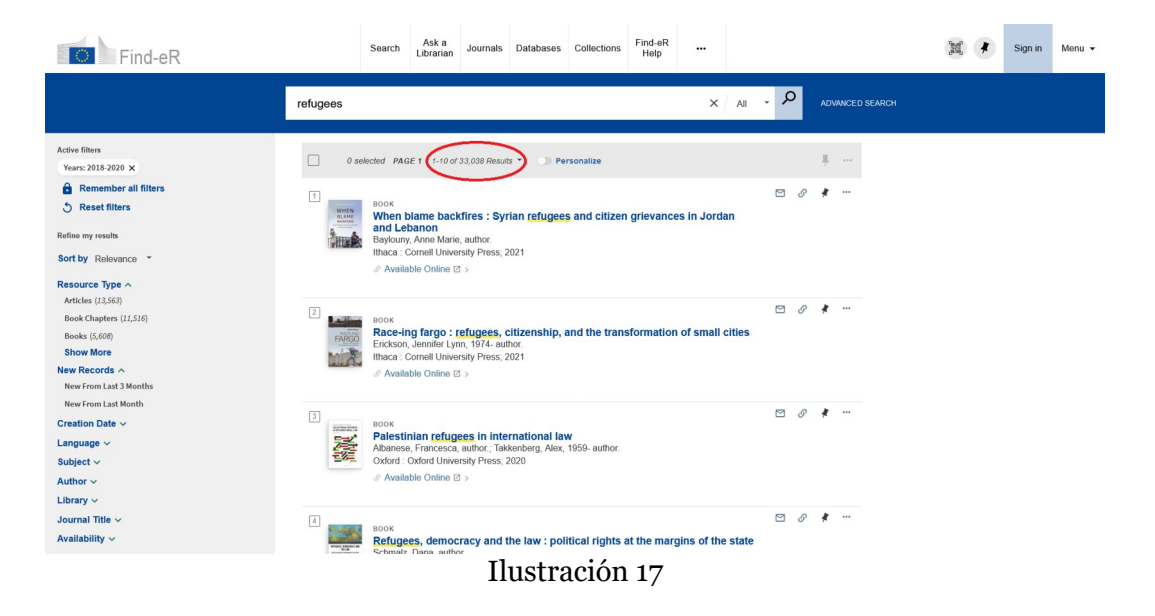

 Otro ejemplo; al elegir los filtros "Library and e-Resources BXL" y "Library and e-Resources LUX", podemos buscar tanto los artículos en el catálogo de la Biblioteca de la Comisión como las colecciones electrónicas de la misma. Después de aplicar el primer filtro, obtenemos 1.289 resultados; con el segundo, 228.

| Find-eR                                                                                                    |              | Search                                                              | Ask a<br>Librarian                                                                  | Journals                                                                                    | Databases                                                                      | Collections                                                          | Find-eR<br>Help                                  |                                            |            |          |        |           | laca) | * | Sign in | Menu 👻 |
|----------------------------------------------------------------------------------------------------|--------------|---------------------------------------------------------------------|-------------------------------------------------------------------------------------|---------------------------------------------------------------------------------------------|--------------------------------------------------------------------------------|----------------------------------------------------------------------|--------------------------------------------------|--------------------------------------------|------------|----------|--------|-----------|-------|---|---------|--------|
|                                                                                                    | refugees     |                                                                     |                                                                                     |                                                                                             |                                                                                |                                                                      |                                                  | ×                                          | All        | <u>,</u> | ADVANC | ED SEARCH |       |   |         |        |
| Active filters<br>EC Library BXL ×<br>Remember all filters<br>S Reset filters                                                                          | 0 s          | elected PAG                                                         | E 1 1-10 of                                                                         | 1,289 Results                                                                               | ) Per                                                                          | sonalize                                                             |                                                  |                                            |            | 26       |        |           |       |   |         |        |
| Refine my results<br>Sort by Relevance •                                                                                                    |              | The Sta<br>Office of<br>Oxford :<br>It Availa                       | the United N<br>Oxford Unive<br>ble at EC Li                                        | world's ref<br>lations High (<br>arsity Press;<br>brary BXL F                               | ugees<br>Commissioner<br>1993-; 1993-<br>ONDS (IN4 52                          | for <u>Refugees</u> .<br>(77) >                                      |                                                  |                                            |            |          |        |           |       |   |         |        |
| Aresouce type ~<br>Books (62)<br>Articles (569)<br>Conference Proceedings (46)<br>Show More<br>New Records ~<br>New From Lat Menths<br>Creation Date ~ | 2            | MULTIPLE<br>The usy<br>researce<br>Maucorp<br>Grzegorz<br>Directora | VERSIONS<br>e of cohes<br>th for REG<br>s, Ambre.;Mr<br>z;Khrapunen<br>te-General f | ion policy<br>I Committ<br>oshammer, E<br>iko, Maria.;Ki<br>or External P<br>See all versio | funds to su<br>ee.<br>lemhard.;Pindy<br>aldur, Kristjan.;<br>folicies of the U | <b>pport refug</b> e<br>ruk, Olga.;Tvere<br>Zavarska, Zuza<br>Inion. | ees from Ul<br>lostup, Maryr<br>ina.;Castelli, 4 | kraine :<br>Ia.;Gorzelak,<br>Chiara.;Euroj | pean Parli | ament.   |        |           |       |   |         |        |
| Language v<br>Subject v<br>Author v<br>Library v<br>Availability v<br>Digital Collection v                                                             | 3<br>7=<br>2 | JOURNAL<br>Refuge<br>Office of<br>Geneva :<br>Ité Availa            | es and oti<br>the United N<br>UNHCR; 19<br>ble at EC Li                             | ners of cor<br>lations High (<br>195-; 1995-<br>brary BXL F                                 | ONDS (IN4 70                                                                   | HCR:stat<br>for Refugees.<br>(68) >                                  | istical ove                                      | rview                                      |            | 26       | * *    |           |       |   |         |        |
|                                                                                                    | 4            | 10110841                                                            |                                                                                     | Il                                                                                          | ustra                                                                          | ación                                                                | 18                                               |                                            |            | 26       | *      |           |       |   |         |        |

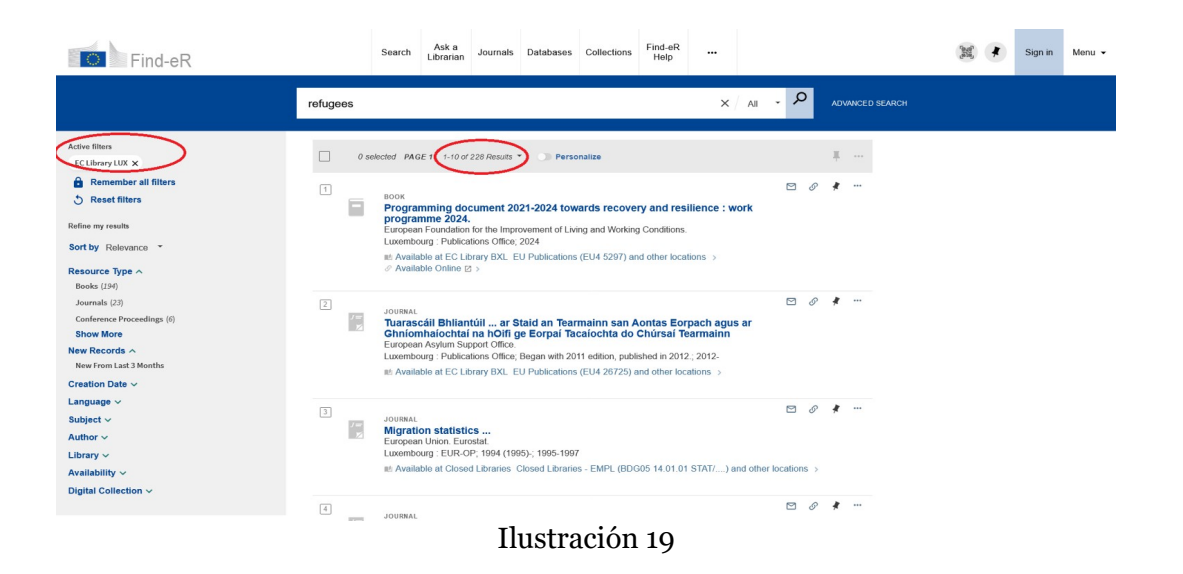

• También es posible ajustar los resultados de la búsqueda según materias específicas. Esto se logra haciendo clic en "Personalize".

| Find-eR                                                                                                    |                                            | Search                                                        | Ask a<br>Librarian                                                          | Journals                                                          | Databases                                        | Collections                       | Find-eR<br>Help                     |             |       |   |         |          | 0 | * | Sign in | Menu 👻 |
|----------------------------------------------------------------------------------------------------|--------------------------------------------|---------------------------------------------------------------|-----------------------------------------------------------------------------|-------------------------------------------------------------------|--------------------------------------------------|-----------------------------------|-------------------------------------|-------------|-------|---|---------|----------|---|---|---------|--------|
|                                                                                                    | refugees                                   |                                                               |                                                                             |                                                                   |                                                  |                                   |                                     | ×/          | All 🔹 | م | ADVANCE | D SEARCH |   |   |         |        |
| Refine my results<br>Sort by Relevance                                                                       | 0 s                                        | elected PAC                                                   | GE 1 1-10 of                                                                | 176,127 Res                                                       |                                                  | ersonalize                        | >                                   |             |       |   | Ŧ       |          |   |   |         |        |
| Resource Type ∧<br>Articles (7),147)<br>Book (2),149<br>Books (2),149<br>Show More                           | 1<br>Vare<br>North                         | BOOK<br>Making<br>Kapoor,<br>Oxford, U<br>& Availa            | <b>refugees</b><br>Ria, 1992- au<br>Jnited Kingdi<br>able Online E          | in India<br>uthor.<br>om : Oxford I<br>3 >                        | University Pres                                  | s; 2022                           |                                     |             |       | 9 | *       |          |   |   |         |        |
| New From Las Week<br>New From Las Week<br>New From Las J Month<br>Creation Date ~<br>Language ~<br>Subject ~ | 2                                          | BOOK<br>The Int<br>Inclusi<br>Sobczak<br>Abingdor<br>& Availa | egration o<br>on and Ex<br>-Szelc, Karol<br>n, England : I<br>able Online E | f Refugee<br>clusion Pr<br>ina, editor.; f<br>Routledge; 2<br>5 > | s in the Edu<br>actices<br>Pachocka, Mart<br>024 | cation and L<br>a, editor.; Szala | <b>abour Mari</b><br>ańska, Justyna | ets : Betwo | een   | 9 | *       |          |   |   |         |        |
| Author v<br>Library v<br>Journal Title v<br>Availability v<br>Digital Collection v                           | 3<br>Verset Verset<br>et fahrere<br>verset | BOOK<br>Mental<br>Emmelka<br>Cham : S<br>Ø Availa             | Health of<br>amp, Paul M.<br>Springer Inter<br>able Online E                | Refugees<br>G.<br>mational Put                                    | Etiology and                                     | d Treatment<br>t: Springer; 202   | 3                                   |             | l     | 9 | *       |          |   |   |         |        |
|                                                                                                    | 4                                          | JOURNAL<br>World                                              | refugee su<br>ac acvlum                                                     | rvey : a<br>Seekers                                               | n annual as:<br>and internal<br>USTR8            | sessment of<br>Ución              | conditions                          | affecting   | l     | 9 | *       |          |   |   |         |        |

• Al hacer clic en el cuadro de texto "Personalize", se abrirá una ventana solicitando que se seleccione los temas que interesen.

| Personalize the results<br>You can help us provide you with better result matches by focusin<br>5 disciplines. | ng the search on your <b>preferred disciplines</b> . Please select up to |
|----------------------------------------------------------------------------------------------------|--------------------------------------------------------------------------|
| Agriculture & Forestry                                                                                         | Nursing                                                                  |
| Arts & Humanities                                                                                              | Physics                                                                  |
| History & Archaeology                                                                                          | Psychology                                                               |
| Languages & Literature                                                                                         | Sciences                                                                 |
| Philosophy & Religion                                                                                          | Biology                                                                  |
| Business & Economics                                                                                           | Chemistry                                                                |
| Engineering                                                                                                    | Earth Sciences                                                           |
| Computer Science                                                                                               | Mathematics                                                              |
| Materials Science                                                                                              | Social Sciences                                                          |
| Law                                                                                                    | Anthropology                                                             |
| Library & Information Science                                                                                  | Education                                                                |
| Medicine                                                                                                    | Geography                                                                |
| Diet & Clinical Nutrition                                                                                      | Journalism & Communications                                              |
| Pharmacy, Therapeutics & Pharmacology                                                                          | Political Sciences                                                       |
|                                                                                                    | Public Health                                                            |
|                                                                                                    | Sociology                                                                |
|                                                                                                    | Statistics                                                               |
|                                                                                                    | Veterinary Medicine                                                      |
| Ilustra                                                                                                    | ción 21                                                                  |

 Estos datos nos permiten elegir las materias más relevantes para nuestra búsqueda, con un límite máximo de 5. Por ejemplo, podríamos seleccionar ciencias políticas, derecho, economía y negocios, y luego hacer clic en "PERSONALIZE IT!"

![](_page_20_Figure_2.jpeg)

• Ahora la búsqueda está personalizada y muestra los resultados relacionados con las materias que seleccionamos anteriormente.

| Find-eR                                                                                                    | s                          | Search Ask a<br>Librarian                                                                                              | Journals                                                      | Databases                                                         | Collections                              | Find-eR<br>Help                   |              |       |    |         |          | and the second second s | • | Sign in | Menu 👻 |
|----------------------------------------------------------------------------------------------------|----------------------------|----------------------------------------------------------------------------------------------------|---------------------------------------------------------------|-------------------------------------------------------------------|------------------------------------------|-----------------------------------|--------------|-------|----|---------|----------|----------------------------------------------------------------------------------------------------|---|---------|--------|
|                                                                                                    | refugees                   |                                                                                                    |                                                               |                                                                   |                                          |                                   | <b>x</b> /   | All 🝷 | م  | ADVANCE | D SEARCH |                                                                                                    |   |         |        |
| Personalized results Prefer newer material Business & Economics                                                     | 0 selec                    | ted PAGE 1 1-10 of                                                                                                    | 176,127 Resu                                                  | WS - P                                                            | ersonalized!                             | >                                 |              |       | 30 | 1       |          |                                                                                                    |   |         |        |
| Law Political Sciences Edit disciplines Refine my results                                                           |                            | BOOK<br>Making refugees<br>Kapoor, Ria, 1992- au<br>Oxford, United Kingdi<br>& Available Online F                      | <b>in India</b><br>ithor.<br>om : Oxford U                    | Jniversity Pres                                                   | s; 2022                                  |                                   |              |       |    |         |          |                                                                                                    |   |         |        |
| Sort by Relevance -                                                                                                 |                            | · Available Online E                                                                                                   |                                                               |                                                                   |                                          |                                   |              |       |    |         |          |                                                                                                    |   |         |        |
| Resource Type ^<br>Articles (73,187)<br>Book Chapters (53,134)<br>Books (21,418)<br>Show More                       | 2                          | BOOK<br>The Integration of<br>Inclusion and Ex-<br>Sobczak-Szelc, Karol<br>Abingdon, England : 1<br>Available Online E | f Refugees<br>clusion Pri<br>ina, editor.; F<br>Routledge; 20 | <b>in the Edu</b><br>actices<br><sup>v</sup> achocka, Mart<br>024 | <b>cation and L</b><br>a, editor.; Szała | <b>abour Mar</b><br>ańska, Justyn | kets : Betwe | en    | 90 | * …     |          |                                                                                                    |   |         |        |
| New Records A<br>New From Last Week<br>New From Last Months<br>New From Last Month<br>Creation Date V<br>Language V | 3<br>Verd kub<br>datom<br> | воок<br>Mental Health of<br>Emmelkamp, Paul M.<br>Cham : Springer Inter<br>Ø Available Online E                        | Refugees  <br>G.<br>national Pub                              | Etiology and                                                      | I Treatment                              | 3                                 |              | t     | 90 | *       |          |                                                                                                    |   |         |        |
| subject ~<br>Author ~<br>Library ~                                                                                  | 4<br>700<br>12             | JOURNAL<br>World refugee su<br>refugees asylum                                                                         | rvey : al<br>seekers                                          | n annual ass<br>and internal<br>USTR8                             | essment of<br>displaced                  | conditions                        | affecting    | C     | 90 | *       |          |                                                                                                    |   |         |        |

• Si se desea buscar referencias sobre la cuestión de los refugiados exclusivamente en revistas revisadas por pares, en textos completos en línea, o en documentos disponibles únicamente en la Biblioteca de la Comisión, se puede hacer a través de la sección "Show Only".

| Find-eR                                                                                                    | Search Ask a Journals Databases Collections Find-eR Help                                                                                                    | 🐹 🕴 Sign in Menu 🗸 |
|----------------------------------------------------------------------------------------------------|----------------------------------------------------------------------------------------------------|--------------------|
|                                                                                                    | refugees × All - Q Advanced search                                                                                                    |                    |
| Refine my results<br>Sort by Relevance 👻                                                                              | O selected PAGE 1 1-10 of 176,127 Results •  Personalize                                                                                                    |                    |
| Resource Type ~<br>New Records ~<br>New From Last Meek<br>New From Last Months<br>New From Last Month                 | Sook<br>Making refugees in India<br>Kapoor, Rin, 1992. author.<br>Oxford, United Kingdom: Oxford University Press; 2022<br>⊘ Available Online (2 >                                                                                                    |                    |
| Creation Date ~<br>Language ~<br>Subject ~<br>Author ~<br>Library ~<br>Journal Title ~                                | 2 Nork<br>The Integration of Refugees in the Education and Labour Markets : Between<br>Inclusion and Exclusion Practices<br>Soczak-Szek, Karolina, editor, Pachocka, Marta, editor, Szalańska, Justyna, editor.<br>Abrigdon, England : Routledge, 2024 |                    |
| Availability ~<br>Peer-reviewed Journals<br>Available online<br>Open Access<br>Held by Ubrary<br>Digital Collection ~ | 3 Book Bental Health of Refugees Etiology and Treatment Emmelkamp, Paul M. G. Cham: Springer International Publishing : Imprint. Springer, 2023                                                                                                    |                    |
| Collection ~                                                                                                    | Ilustración 24                                                                                                    |                    |

• Seleccionamos, por ejemplo, "Peer-reviewed Journals" (revistas revisadas por pares) y hemos obtenido 77.816 resultados.

![](_page_21_Picture_4.jpeg)

• Puede utilizarse "resource type" (tipo de recurso) para buscar artículos, libros, actas de congresos, entre otros.

![](_page_22_Picture_2.jpeg)

• Hemos seleccionado, por ejemplo, "Books" (libros) sobre la cuestión de los refugiados.

![](_page_22_Picture_4.jpeg)

• Puede también utilizarse "Subject" para buscar un tema relacionado con la búsqueda principal.

![](_page_23_Picture_1.jpeg)

• Si seleccionamos, por ejemplo, "Law", obtendremos resultados relacionados con el derecho comunitario ligados a la cuestión de los refugiados.

| Find-eR                                                                           | Search Ask a Journals Databases Collections Find-eR ++Help ++                                                                                                    | 🐹 🕐 Sign in Menu - |
|-----------------------------------------------------------------------------------|----------------------------------------------------------------------------------------------------|--------------------|
|                                                                                   | refugees X All - P Advanced scarch                                                                                                    |                    |
| Active filters<br>Law ×<br>Remember all filters<br>Refine my results              | O delected PAGE (10 of 8,800 Results) Personalize  For an analysis and the second second sec |                    |
| Resource Type A<br>Book Chapters (4,246)<br>Articles (1,278)<br>Books (967)       | 2 mook internal displacement and the law Call, vialue (autor) (Call Constant, Vialue (autor) (Call Constant University Press, 2023                                                                                                    |                    |
| New Records ~<br>New From Last Month<br>New From Last 3 Months<br>Creation Date ~ | Section Control Control Con   |                    |
| Language ∽<br>Subject ∽<br>Author ∽<br>Journal Title ∽                            | Constant Security and the State of Perpetual Emergency     Even: Spenger International Publishing : Imprint: Palgrave Macmillan; 2020     Available Online ⊂ >     Ilustración 29                                                                                                    |                    |

• Además de esto, puede utilizarse "Author" para obtener documentos creados por la Comisión Europea, el Parlamento Europeo, el Tribunal Europeo de Cuentas, entre otros.

![](_page_24_Picture_1.jpeg)

• Entre los autores disponibles seleccionamos, por ejemplo, filtrar por artículos relacionados con la agencia de ayuda humanitaria de la ONU, "Unicef".

| Find-eR                                                                                       | Search Ask a Journals Databases Collections Find-eR                                                                                                    | Sign in Menu 🗸 |
|-----------------------------------------------------------------------------------------------|----------------------------------------------------------------------------------------------------|----------------|
|                                                                                               | refugees × All ~ P Advanced stance                                                                                                    |                |
| Active filters<br>Unicef ×<br>Remember all filters<br>Section my results<br>Refine my results | O selected PAGE 1 1-10 of 25 Results * Personalize      More Selected PAGE 1 1-10 of 25 Results * Personalize      More Selected PAGE 1 1-10 of 25 Results * Personalize      Personalize      More Selected PAGE 1 1-10 of 25 Results * Page 1 1-10 of 25 Results * Page 1 1-10  |                |
| Sort by Relevance -<br>Resource Type ^<br>Books (25)<br>Creation Date ~<br>Language ~         | Wuthritz versions     Wuthritz versions     Wouthritz versions     Wouthritz versions     Wouthritz versions     Wouthritz versions     Wouthritz     Wouthritz     Versions     Versions     Versi |                |
| Subject ~<br>Author ~<br>Library ~<br>Availability ~<br>Digital Collection ~                  | WILTIFIE VERSIONS     Boken om drömmar     European Commission. Directorale-General for Neighbourhood and Enlargement Neigoliations ,UNICEF.     Versions found. See all versions >                                                                                                    |                |
|                                                                                               | MULTIPLE VERSIONS     Kniha snov.     Europain Commission. Directorate-General for Neighbourhood and Enlargement Negotiations.,UNICEF.     Ilustración 31                                                                                                    |                |

• A través del filtro "Creation date" se puede especificar un período de tiempo (desde cuándo, hasta cuándo...) para la búsqueda. Por ejemplo, podemos seleccionar los resultados desde el año 2016 hasta el año 2019.

![](_page_25_Picture_1.jpeg)

• Si se desea buscar resultados dentro de una colección en particular, puede especificarse en la sección "collection". Al hacer clic se abrirá el cuadro de la Ilustración 33 con las distintas opciones disponibles.

![](_page_25_Picture_3.jpeg)

• Seleccionamos de entre las colecciones disponibles, por ejemplo, buscar en la colección "Cambridge journals".

![](_page_26_Picture_1.jpeg)

• En la sección "Language" se pueden buscar resultados en un idioma en concreto.

| Find-eR                                                                                                    | Search Librarian Journats Databases Collections Find-eR Help                                                                                                    | and the second second se | ) (* | Sign in | Menu |
|----------------------------------------------------------------------------------------------------|----------------------------------------------------------------------------------------------------|----------------------------------------------------------------------------------------------------|------|---------|------|
|                                                                                                    | refugees × / All - P ADVANCED SEARCH                                                                                                    |                                                                                                    |      |         |      |
| Active filters<br>Cambridge Journals 2021 ×                                                                                  | O asletted PAGE 1 1-10 of 1,506 Results * >>> Personalize     If                                                                                                    |                                                                                                    |      |         |      |
| Remember all filters     Reset filters     Refine my results     Sort by Relevance * Resource Type ~                         | ANTICLE     ANTICLE     A |                                                                                                    |      |         |      |
| New Records ><br>Creation Date ><br>Language ><br>English (1,887)<br>French (12)<br>Norweglan (2)<br>German (3)<br>Dutch (1) | ANTICLE     ANTICLE     A |                                                                                                    |      |         |      |
| Subject ~<br>Journal Title ~<br>Availability ~<br>Collection ~                                                               | ARTICLE     ARTICLE     ARTICLE     Misperceptions about Refugee Policy     THORSON, EMILY, ABDELAATY, LAMIS     New York, USA Cambridge University Press     The American policida science review, 2023-04, Vol. 117 (3), p.1123-1129                                                                                                    |                                                                                                    |      |         |      |
|                                                                                                    | Ilustración 35                                                                                                    |                                                                                                    |      |         |      |

• Si seleccionamos, por ejemplo, el idioma español, la búsqueda nos proporcionará alrededor de 1.481 resultados.

![](_page_27_Picture_1.jpeg)

• Si se desea filtrar los resultados a través del título de una revista, en la sección "Journal Title" se puede escoger entre numerosas publicaciones.

| Find-eR                                                                                                    | Search Aska Journals Databases Collections Find-eR Help                                                                                                    | 🕱 🕴 Sign in Menu 🗸 |
|----------------------------------------------------------------------------------------------------|----------------------------------------------------------------------------------------------------|--------------------|
|                                                                                                    | refugees X / All - 🖉 Adjuncted strange                                                                                                    |                    |
| Refine my results<br>Sort by Relevance =<br>Resource Type ~<br>New Records ~<br>Creation Date ~                                                                                                    | O selected PAGE 1 1-10 of 178,530 Results      Personalize      O selected PAGE 1 1-10 of 178,530 Results      Personalize      O selected PAGE 1 1-10 of 178,530 Results      Personalize      O selected PAGE 1 1-10 of 178,530 Results      Personalize      O selected PAGE 1 1-10 of 178,530 Results      O selected PAGE 1 1-10 of 178,530 Results |                    |
| Language ~<br>Subject ~<br>Author ~<br>Library ~<br>Journal Title ~<br>Journal Of Refugee Studies (1,410)                                                                                                    | Profile     Practices     Practices     Soccask Scale, Karolina, editor, Pachoda, Marta, editor, Szatańska, Justyna, editor,     Abagón, Englind, Routidoga, 2024     @ Available Online © >                                                                                                    |                    |
| Refugee Survey Quarterly (2,592)<br>International Journal Of Refugues Law (2,705)<br>Forced Wignation Review (2,595)<br>The Economist (2,493)<br>The International Mignation Review (1,096)<br>The Internet (294) | 3                                                                                                    |                    |
| Binj (660)<br>Journal Of Immigrant & Refugee Studies (723)<br>International Migration (598)                                                                                                    | Vordia refuggee survey: an annual assessment of conditions affecting refuggees, asylum seekers, and U.S. Committee for Refuggees.                                                                                                    |                    |

## 3.4. Búsqueda avanzada

Por último, en cuanto a las opciones de búsqueda que se ofrecen, cabe destacar la opción de búsqueda avanzada, que encontramos en la interfaz de inicio a la derecha del campo de búsqueda, y que nos abrirá un cuadro con casi todas los criterios de búsqueda ya mencionados reunidos en un mismo desplegable.

|         |                                                                                                    |                                                                |                                                      | NEW: S                                        | lign in to ch                     | at LIVE with                                                      | a librariar                                                                                                    | ı                                                                                                    |                                                                                                    |                                                                        | ⊗                         |      |                  |   |         |        |
|---------|----------------------------------------------------------------------------------------------------|----------------------------------------------------------------|------------------------------------------------------|-----------------------------------------------|-----------------------------------|-------------------------------------------------------------------|----------------------------------------------------------------------------------------------------|----------------------------------------------------------------------------------------------------|----------------------------------------------------------------------------------------------------|------------------------------------------------------------------------|---------------------------|------|------------------|---|---------|--------|
| Find-eR |                                                                                                    | Search                                                         | Ask a<br>Librarian                                   | Journals                                      | Databases                         | Collections                                                       | Find-eR<br>Help                                                                                                    |                                                                                                    |                                                                                                    |                                                                        |                           |      | (1958)<br>(1958) | * | Sign in | Menu 🗸 |
|         | Search for le                                                                                                    | arning m                                                       | aterials                                             |                                               |                                   |                                                                   |                                                                                                    |                                                                                                    |                                                                                                    | ۵ (                                                                    | ADVANCED SEA              | ARCH |                  |   |         |        |
|         | Welcome to Find-eR<br>The catalogue of the European Commission libraries<br>connects you to data, information and research on<br>EU megration and policies, law, economics, politics,<br>international relations and more. |                                                                |                                                      |                                               |                                   | White<br>Europ<br>you ha<br>You ca<br>record<br>and m<br>Book l   | ch resour<br>ean Commis<br>we access to<br>in access onli<br>s and search<br>ore.<br>cans will be d<br>r EU institutio             | rces can l<br>ision staff. by<br>the full range<br>ine resources,<br>es, set up aler<br>lelivered straig<br>ons Exte       | I access<br>y signing in v<br>of library se<br>, request bo<br>rts on your fi<br>ght to your o<br>emal users | ?<br>vith your El<br>vrices.<br>ok loans, si<br>avourite sul<br>ffice. | U Login,<br>ave<br>bjects |      |                  |   |         |        |
|         | Your librar<br>Commission st<br>and databases<br>Just sign in wi<br>Pick a journa                                                                                                    | ry on the<br>aff can acce<br>, from any d<br>ith your EU<br>al | s go<br>s a wide rai<br>avice, anytim<br>Login and c | nge of online<br>le, anywhere<br>hoose your r | e journals<br>a.<br>option below. | For qu<br>your si<br>• C<br>• S<br>• C<br>• C<br>We als<br>resear | estions about<br>earch, you ca<br>Check our Fre<br>Send us a me<br>Chat LIVE with<br>Consult the Fi<br>oo have many<br>ch and make | t our collection<br>n:<br>sequently Asker<br>ssage<br>h a librarian (a<br>nd-eR Help gr<br>r EC Library G<br>it a success. | ns and servi<br>d Questions<br>after sign in)<br>uide<br>Guides 🖄 to I                                       | ces, or help                                                           | o with                    |      |                  |   |         |        |

Ilustración 38

El cuadro en cuestión es el siguiente:

| SEARCH CRITERIA                                              | ^                |
|--------------------------------------------------------------|------------------|
| Search in:  All O Electronic Resources O Library Catalogue O | Specific Library |
| Title  contains  Enter a search term                         | All types •      |
| AND  Any field  Contains  Enter a search term                | Any language     |
| + ADD A NEW LINE SCLEAR                                      | Start Year       |
|                                                              | End Year         |
| → Title contains AND Any field contains<                     | ₽ SEARCH         |
| Ileaster of a co                                             |                  |

Ilustración 39

En este cuadro encontramos, en orden descendente, las siguientes opciones:

"Search in": Nos permite seleccionar la base de datos en la que realizar la búsqueda, donde encontramos como opciones recursos electrónicos, catálogo de la biblioteca o búsqueda en una biblioteca comunitaria en concreto.

| SEARCH CRITERIA                                                                                                    |                  | ^      |
|----------------------------------------------------------------------------------------------------|------------------|--------|
| Search in:      All      Electronic Resources      Library Catalogue                                                                                                    | Specific Library |        |
| Title  Contains  Enter a search term                                                                                                    | All types        | •      |
| AND  Any field  Contains  Any field  Any field  Any fie | Any language     | •      |
| + ADD A NEW LINE 5 CLEAR                                                                                                    | Start Year       |        |
|                                                                                                    | End Year         |        |
| → Title contains AND Any field contains<                                                                                                    | ې                | SEARCH |

Ilustración 40

La primera de las líneas de texto debajo de "Search in" permite acotar la búsqueda por ítems o palabras, los cuales pueden entrar dentro de una de las siguientes categorías en el desplegable "Title":

- 1. Autor
- 2. Ámbito de estudio
- 3. Descripción del artículo
- 4. ISBN o ISSN
- 5. Etiquetas de usuario.

Además de esto podremos elegir si deseamos los ítems escritos en el buscador aparezcan en el artículo de manera exacta, que lo contengan dentro del título o que empiece de la misma forma. Esto se selecciona en la opción del desplegable "contains", la cual nos muestra las opciones mencionadas; "contains"(el artículo contiene las palabras o ítems buscados), "contains exact phrase" (dentro del artículo encontramos exactamente la frase escrita) y "starts with" (el artículo comienza con la frase o palabras escritas).

| SEARCH CRITERIA                                                | ^               |
|----------------------------------------------------------------|-----------------|
| Search in:  All O Electronic Resources O Library Catalogue O S | pecific Library |
| Title   contains  Enter a search term                          | All types 🔹     |
| AND • Any field • contains • Enter a search term               | Any language    |
| + ADD A NEW LINE 5 CLEAR                                       | Start Year      |
|                                                                | End Year        |
| → Title contains AND Any field contains                        | ₽ SEARCH        |

Ilustración 41

El segundo de los campos disponibles en el desplegable de búsqueda avanzada lo encontramos justo debajo del cuadro de "Title" y nos permite acotar la búsqueda a través de los operadores booleanos mencionados previamente ("AND", "OR", "NOT"). A su derecha volvemos a encontrar las mismas opciones que encontramos en el desplegable de "Title" (autor, ámbito de estudio, descripción del artículo...) y las opciones de "Contains". Lo interesante de esta opción es la posibilidad de realizar distintas búsquedas con distintos parámetros de manera simultánea.

| SEARCH CRITERIA                                                | ^               |
|----------------------------------------------------------------|-----------------|
| Search in:  All O Electronic Resources O Library Catalogue O S | pecific Library |
| Title  contains  Enter a search term                           | All types 🔹     |
| AND • Any field • contains • Enter a search term               | Any language    |
| + ADD A NEW LINE 5 CLEAR                                       | Start Year      |
|                                                                | End Year        |
| ➡ Title contains AND Any field contains                        | ₽ SEARCH        |
| Ilustración 42                                                 |                 |

Y por último en las opciones a la derecha encontramos la opción de filtrar según el tipo de documento (revistas, periódicos, libros, artículos, imágenes...), idioma y año de publicación.

| SEARCH CRITERIA                                                    | ^                |  |
|--------------------------------------------------------------------|------------------|--|
| Search in:      All O Electronic Resources O Library Catalogue O S | Specific Library |  |
| Title   contains   Enter a search term                             | All types        |  |
| AND  Any field  Contains  Enter a search term                      | Any language 👻   |  |
| + ADD A NEW LINE SCLEAR                                            | Start Year       |  |
|                                                                    | End Year         |  |
| → Title contains AND Any field contains                            | ₽ SEARCH         |  |

Ilustración 43

## 3.5. Descargar un documento

Una vez obtenidos los resultados de la búsqueda, es posible consultar los datos completos del documento que más nos interesa. Abrimos, por ejemplo, el primero de la lista de resultados haciendo clic en él.

![](_page_32_Picture_1.jpeg)

A continuación se abrirá una página con toda la información y detalles sobre el documento: el título, el autor, el editor, la fecha de creación, etc.

| Links                                                 |                                                                                                    |
|-------------------------------------------------------|----------------------------------------------------------------------------------------------------|
| Related link ><br>Related link ><br>Ask a Librarian > |                                                                                                    |
| Details                                               |                                                                                                    |
| Title                                                 | Guiding note for preparatory briefings for refugees                                                                                                    |
| Author                                                | European Asylum Support Office. >                                                                                                    |
| Subjects                                              | refugee ><br>migration control ><br>resettlement of persons ><br>access to information ><br>family reunification ><br>UNHCR ><br>user guide ><br>EU Member State >                                                                                                    |
| Target audience                                       | General public                                                                                                    |
| Description                                           | It is a common practice among resettlement states to brief refugees and explain to them what<br>to expect from the resettlement process before the start of the resettlement interview. The<br>content of these briefing sessions differs between states. The length of the briefing can also<br>vary. The time for the delivery of the briefing can also vary. The content of these briefing<br>sessions differs between states as well as the timing for such a brief. This tool suggests that<br>the briefing for refugees should be held in the morning prior to the start of the selection<br>interview. This is in order to prepare the refugees for the interview in an adequate way and to<br>help reduce the stress induced by waiting for an interview. This guiding note provides a<br>sample of topics that may be important to highlight in the briefing session. |
| Language                                              | English                                                                                                    |
| Publisher                                             | Luxembourg : Publications Office                                                                                                    |
| Creation Date                                         | 2021, c2021                                                                                                    |
| Format                                                | 10 p. : col. ill.                                                                                                    |
| l d a m fi fi a m                                     | ISBN : 978-92-9465-208-9                                                                                                    |
| Identifier                                            | OP : BZ-08-21-227-EN-N                                                                                                    |
| Source                                                | OP : BZ-08-21-227-EN-N<br>Library Catalog                                                                                                    |

## Ilustración 45

Cabe resaltar que sólo tendremos acceso al texto completo de documentos, artículos, libros... elaborados por la propia Unión Europea o que su autor decidiese que fuesen de dominio público.

| LIIKS                                                 |                                                                                                    |
|-------------------------------------------------------|----------------------------------------------------------------------------------------------------|
| Related link ><br>Related link ><br>Ask a Librarian > |                                                                                                    |
| Details                                               |                                                                                                    |
| Title                                                 | Guiding note for preparatory briefings for refugees                                                                                                    |
| Author                                                | European Asylum Support Office.                                                                                                    |
| Subjects                                              | refugee ><br>migration control ><br>resettlement of persons >                                                                                                    |
|                                                       | access to information ><br>family reunification ><br>UNHCR ><br>user guide ><br>EU Member State >                                                                                                    |
| Target audience                                       | General public                                                                                                    |
| Description                                           | It is a common practice among resettlement states to brief refugees and explain to them what to expect from the resettlement process before the start of the resettlement interview. The content of these briefing sessions differs between states. The length of the briefing can also vary. The time for the delivery of the briefing can also vary. The content of these briefing sessions differs between states as well as the timing for such a brief. This tool suggests that the briefing for refugees should be held in the morning prior to the start of the selection interview. This is in order to prepare the refugees for the interview in an adequate way and to help reduce the stress induced by waiting for an interview. This guiding note provides a sample of topics that may be important to brieflight in the briefing session. |
| Language                                              | English                                                                                                    |
| Publisher                                             | Luxembourg : Publications Office                                                                                                    |
| Creation Date                                         | 2021, c2021                                                                                                    |
| Format                                                | 10 p. : col. ill.                                                                                                    |
| Identifier                                            | ISBN : 978-92-9465-208-9<br>DOI : 10.2847/554022<br>OP : B7-08-21-227-EN-N                                                                                                    |
| Source                                                | Library Catalog                                                                                                    |
| Collection Bath                                       |                                                                                                    |

Ilustración 46

En este caso, haciendo clic en enlace se abrirá la página "Publications Office of the European Union", que alberga gran número de publicaciones divulgativas de la Unión Europea.

| An official website of the European     European                                                                                                    | Union How do you know? 🗸                                                                                                    | 🗣 Leosia – 🕅 Caoliab                                                                                                    |
|----------------------------------------------------------------------------------------------------|----------------------------------------------------------------------------------------------------|----------------------------------------------------------------------------------------------------|
| Publications Office                                                                                                    | e of the European Search All co                                                                                                    | allections Very Search                                                                                                    |
| Union                                                                                                    | Advanced search   Browse by subject   Exper                                                                                                    | rt Search                                                                                                    |
| Home > Publication defail > Guiding n                                                                                                    | note for preparatory briefings for r                                                                                                    | < Share <sup>®</sup> Help                                                                                                    |
| Add to my patietations A C nr<br>Culting notes<br>to a common<br>to a common | eate state  Permanent Inx  Action Control of the state of the state of | YOU MAY ALSO LIKE<br>Guiding note for preparatory briefings for<br>religion<br>Operational bools for resettlement<br>Dispersional presented this too is by so means<br>precised itsu.<br>Published: 2021 |
| Publication details<br>Publicket 2021<br>Corporate author(s) <u>European Anylan S</u>                                                                                                    | ± Download and languages                                                                                                    | Guiding note for communication via<br>Interpreters<br>This document Introducts to promote and ensure the quality<br>of encycentrion services for resultment countries. It<br>pred/<br>Puddiated_2022     |
| Themes: Justice and home affairs                                                                                                    | Ilustración 47                                                                                                    |                                                                                                    |

Se puede descargar gratuitamente el documento en formato PDF haciendo clic en el botón que dice "Download and languages", el cual dará las opciones para descargar el PDF en diferentes idiomas.

| In official website of the European Union $$ How do you know? $$ $$          |                                                                                                    |                                                                                                    |  |
|------------------------------------------------------------------------------|----------------------------------------------------------------------------------------------------|----------------------------------------------------------------------------------------------------|--|
| European Log in 🕀 English                                                    |                                                                                                    |                                                                                                    |  |
| Publications Office of the European Union                                    | All collecti<br>d search Browse by subject Expert Sear                                                                              | ions 🔻 Search 📜 🔁                                                                                                    |  |
| Home EU law European data EU tenders EU research results EU Whoise           | who EU publications                                                                                                    |                                                                                                    |  |
| <br>Home > Publication detail > Guiding note for preparatory briefings for r |                                                                                                    | < Share (2) Help                                                                                                    |  |
| <ul> <li>A do ny padacana</li></ul>                                          | RDF 3 Ended in website and explain to them what to expect from withe content of these broking any. The time for the delivery of the | YOU MAY ALSO LIKE Guiding note for preparatory briefings for relages Operational tools for resettlement Operating tools for resettlement Information grounds and completion of guidance and practical space. Published 2022 Tableses for communication via instruments Information for communication via prod. Published 2022 |  |
| Ilustr                                                                       | ación 48                                                                                                    |                                                                                                    |  |

Debajo de la descripción y detalles del documento se muestran los enlaces a través de los cuales, con frecuencia, se puede acceder texto completo de la publicación.

## 4. VISITAS A LA BIBLIOTECA DE LA COMISIÓN

## https://ec.europa.eu/libraries/infos-contact\_en.htm

Antes de visitar la sala de lectura de la Biblioteca de la Comisión en Bruselas o Luxemburgo, los visitantes externos deben comunicarse con la biblioteca enviando un correo electrónico o llamando al número de teléfono proporcionado.

### Brussels Rue Van Maerlant 18, B-1049 Brussels Map (Metro lines 1 and 5 - Maelbeek station, Chaussée d'Etterbeek exit) Open Monday to Thursday (included) 10:00 and 17:00 Closing dates: 11-12 March 28 March 1 April 1 May 9 May 20 May Prior registration for external researchers is mandatory Send a message Luxembourg Joseph BECH Building, Rue Alphonse Weicker, 5 L-2920 Luxembourg Map Open Monday through Thursdays between 09:30 and 12:30 **Closing dates:** 11-12 March tut Max Planck 28 March 1 April 0 1 May 9 May 20 May Prior registration for external researchers is mandatory Send a message

#### EC Library

Ilustración 49

Finalmente, en la misma página de contacto, se puede encontrar una lista de las bibliotecas de las instituciones de la UE y otros organismos a las cuales también se puede dirigir. Para ver la lista completa, haga clic en "Other libraries".

## **Other libraries**

#### EU institutions/bodies

| European Commission - DG Translation Brussels             | +32-2952001 | Send an email        |
|-----------------------------------------------------------|-------------|----------------------|
| European Commission - DG Translation Luxembourg           | +352-33136  | Send an email        |
| European Commission - DG Research and Innovation          | +32-2974357 | Send an email        |
| European Commission -HR Digital Training Services Library | +32-2955315 | Send an email        |
| European Commission - DG Interpretation                   | +32-2956381 | Send an email        |
| European Commission - Internal Audit Service              | +32-2960826 | Send an email        |
| Council of the European Union                             |             | Send an email        |
| European Parliamentary Research Service                   |             | Send an email        |
| Committee of the Regions                                  |             | Send an email        |
| Court of Justice of the European Union (CURIA)            |             | Send an email        |
| European Central Bank - Archives                          |             | <u>Send an email</u> |
| European Investment Bank                                  |             | Send an email        |
| European Court of Auditors                                |             | Send an email        |
| European Economic and Social Committee                    |             | Send an email        |

#### Non-EU institutions/bodies

| European Documentation Centres and Europe Direct Information Centres | Send an email |
|----------------------------------------------------------------------|---------------|
| European University Institute                                        | Send an email |
| Council of Europe - Archives                                         | Send an email |
| Council of Europe - Libraries, information or documentation centres  | Send an email |
| CVCE - The research infrastructure on European integration           | Send an email |
| Europeana                                                            | Send an email |
| European Institute for Public Administration (EIPA)                  | Send an email |
| College of Europe - Bruges                                           | Send an email |
| College of Europe - Natolin                                          | Send an email |

Ilustración 50